## Outros xestores de arranque

## GAG: GESTOR DE ARRANQUE GRÁFICO (Xestor de Arranque Gráfico)

GAG é un programa xestor de arranque, isto é, un programa que se carga no momento de arrancar o ordenador e que permite elixir que sistema operativo, de entre os que se atopen instalados no disco duro, se quere cargar.

As súas características mais importantes son:

- Permite arrancar ata 9 sistemas operativos diferentes.
- Pode arrancar sistemas operativos instalados tanto en particións primarias como estendidas, en calquera dos discos duros instalados no ordenador.
- Pode ser instalado dende case calquera sistema operativo.
- Non necesita unha partición propia, senón que se instala na primeira pista do disco duro, a cal se atopa, por deseño, reservada para este tipo de funcións. Tamén pode ser instalado en disquete, sen tocar para nada o disco duro.
- Inclúe un temporizador que permite arrancar un sistema operativo por defecto.
- A configuración do programa pode ser protexida con clave.
- Todo o programa funciona en modo gráfico (necesita unha VGA ou superior para funcionar), e inclúe multitude de iconas para cada tipo de sistema operativo dispoñible en PC.
- Oculta particións primarias de modo que se poidan ter varios DOS e/ou Windows nun mesmo disco duro.
- Permite poñer claves independentes a cada sistema operativo, para restrinxir o acceso a cada un.
- Fácil de traducir a calquera lingua.
- Pode intercambiar discos duros, permitindo arrancar dende o segundo disco duro sistemas operativos como MS-DOS.
- Inclúe o sistema SafeBoot, que permite seguir arrancando o disco duro incluso en caso de que GAG sexa sobrescrito por accidente.
- Soporta varios tipos de teclados internacionais (QWERTY, AZERTY e QWERTZ).
- Soporta discos duros de ata 4 terabytes (4096 gigabytes).
- Totalmente gratuíto (distribúese baixo licenza GPL con fontes incluídas).

Fagamos a seguinte práctica con GAG empregando máquinas virtuais:

1.- Creamos un equipo virtual con tres discos duros, cada un deles é o disco duro de sistema dun previamente instalado. Por exemplo crearemos un equipo co primeiro disco duro o Windows 7, de segundo disco duro o do Windows XP e de terceiro disco duro o dun Ubuntu Desktop.

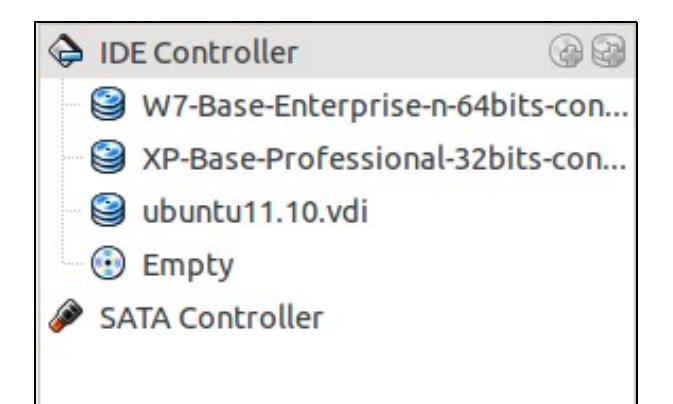

<sup>2.-</sup> Iniciado o sistema virtual vemos que se carga o sistema operativo instalado no Disco duro 1. Non hai xeito de iniciar ningún dos outros dous discos duros.

3.- Descargamos o GAG e descomprimímolo. Entre os ficheiros que contén hai unha imaxe de CD **cdrom.iso** que utilizaremos para arrancar a máquina virtual e instalar o GAG.

4.- Pasos para instalar o GAG no primeiro disco duro.

Arrancamos a máquina virtual dende o CD de GAG

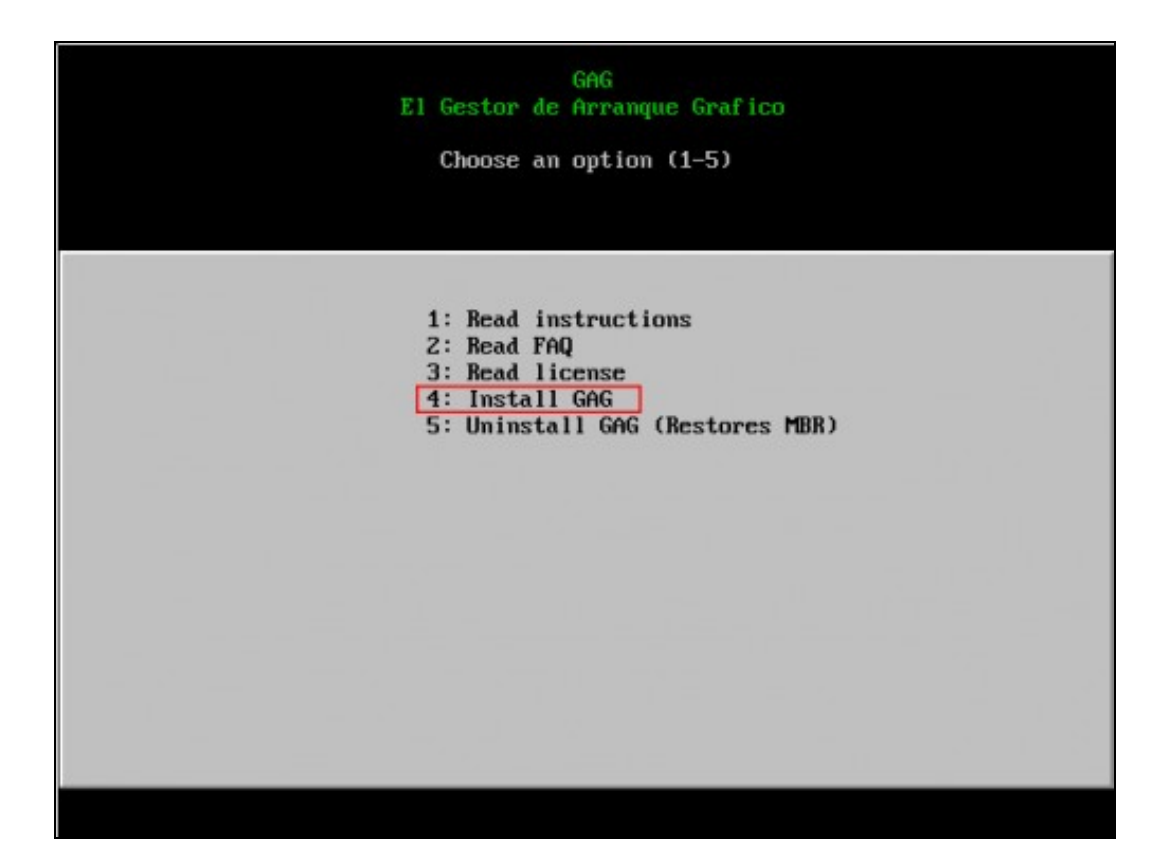

Pulsamos 4 para instalar GAG

| GAG<br>El Gestor de Arranque Grafico                                                                                                    |
|----------------------------------------------------------------------------------------------------|
| Choose your keyboard type (1-5)                                                                                                    |
| 1: QWERTY (Mearly all the World)<br>2: AZERTY (Mainly France)<br>3: QWERTZ (Mainly Germany)<br>4: DVORAK<br>5: Cyrillic (use it with Rusian language only)<br>6: Return |
|                                                                                                    |

O programa de instalación pregunta que clase de teclado se vai usar. Pulsamos 1 para utilizar un teclado QWERTY.

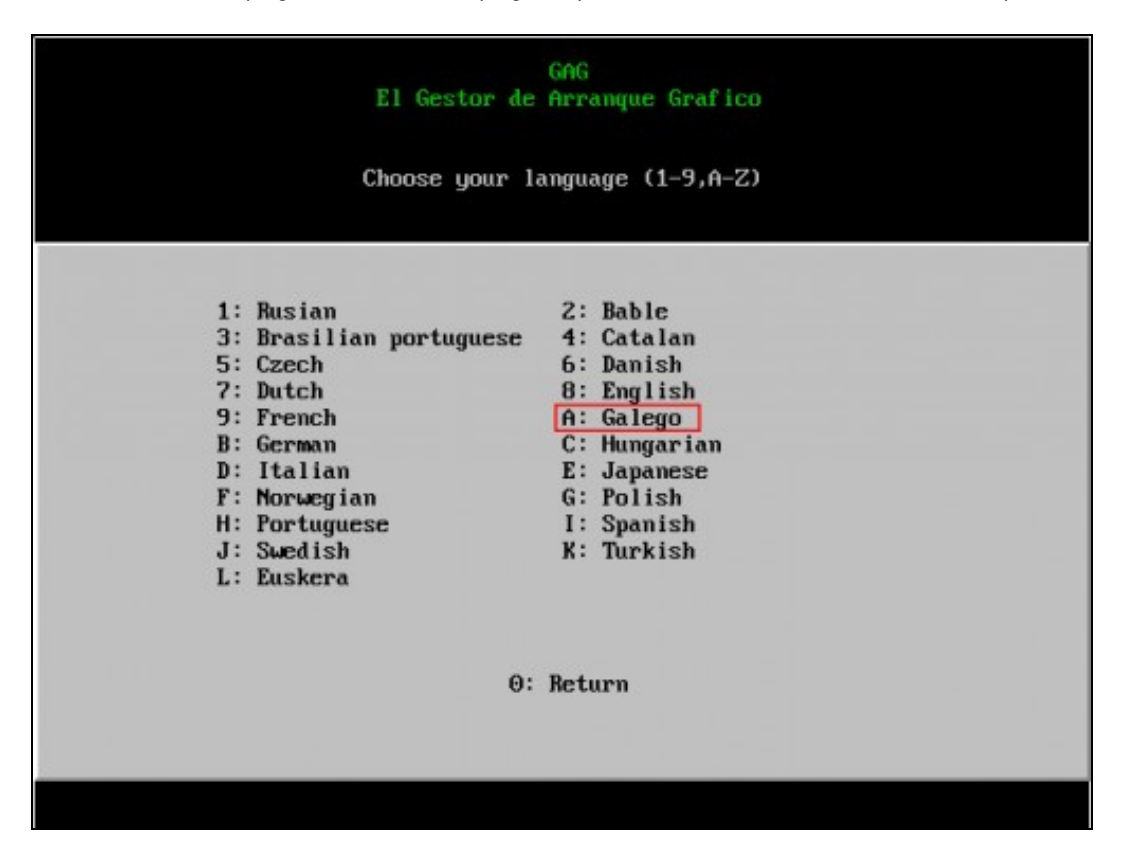

A continuación hai que escoller o idioma. Neste caso pulsamos  ${\bf A}$  para escoller galego.

5.- Configuramos arranques...

Pulsamos C para acceder ao menú de configuración. Imos ir engadindo os sistemas operativos instalados no equipo para poder inicialos dende GAG.

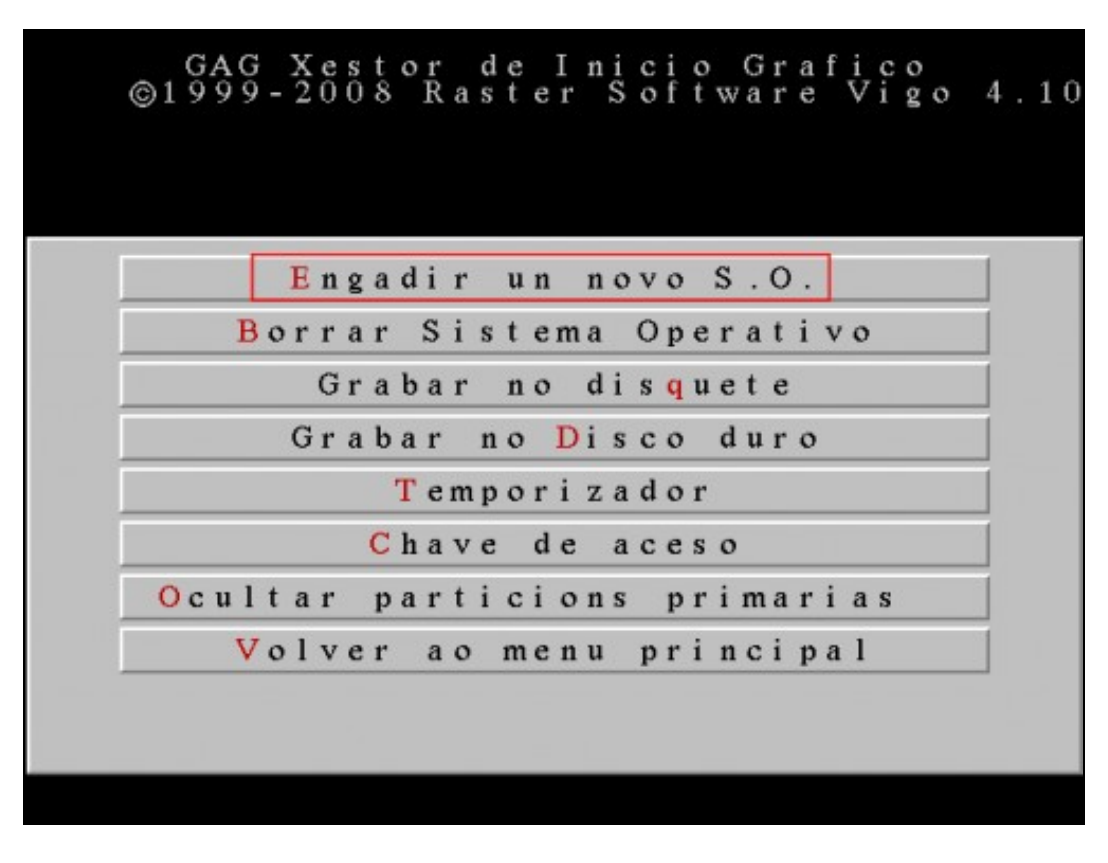

Pulsamos **E** para engadir un novo sistema operativo.

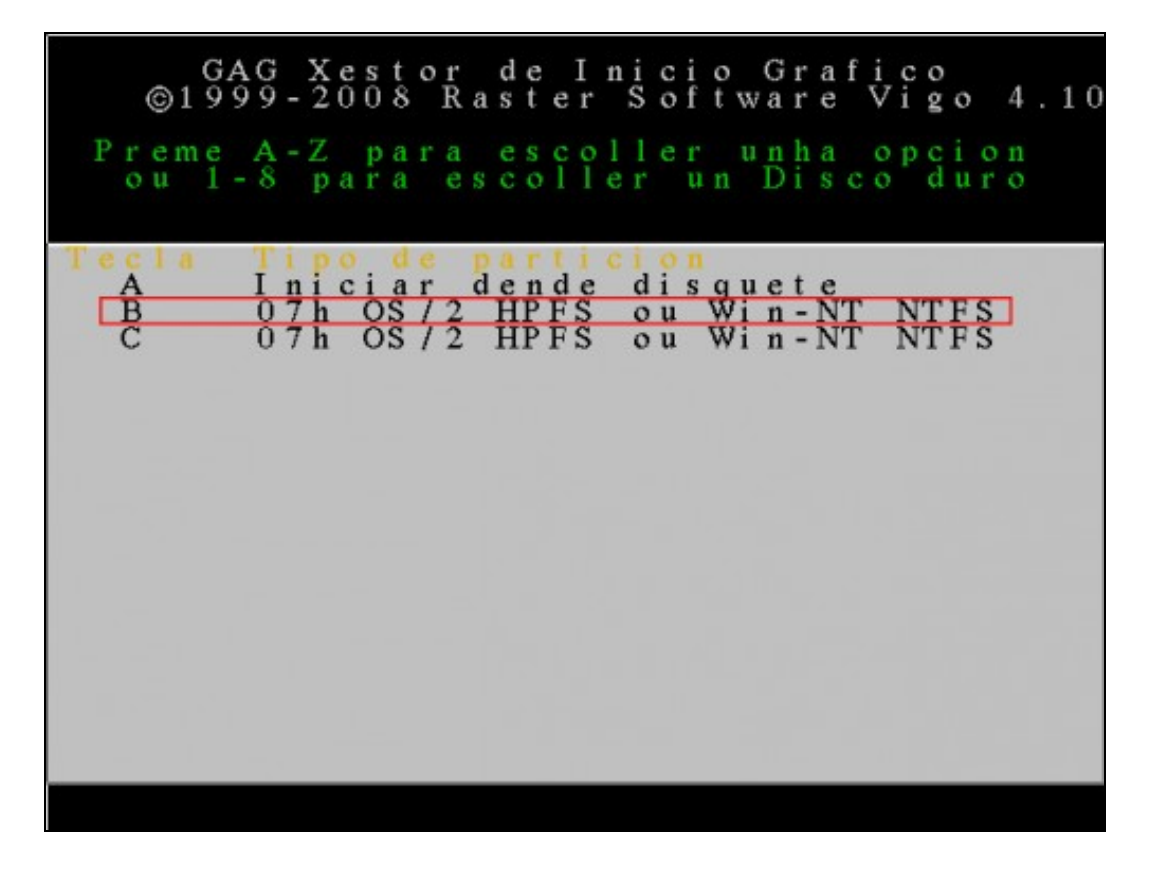

Nesta ventá aparece unha lista con todas as particións do **primeiro** disco duro (as particións primarias aparecerán en **negro** e as estendidas en **azul**). Cada partición ven acompañada dunha letra (A para a disqueteira, B para a primeira partición primaria, ...). Hai que escoller a partición que permitirá iniciar o sistema operativo pulsando a letra correspondente. Neste caso pulsamos **B**.

**NOTA:** O primeiro disco duro da máquina virtual só ten Windows 7 instalado e na ventá anterior aparecen dúas particións. Isto é debido a que Windows 7 crea unha partición de sistema que permanece oculta aos usuarios. Para que GAG inicie Windows 7 debemos escoller a primeira partición (**B**).

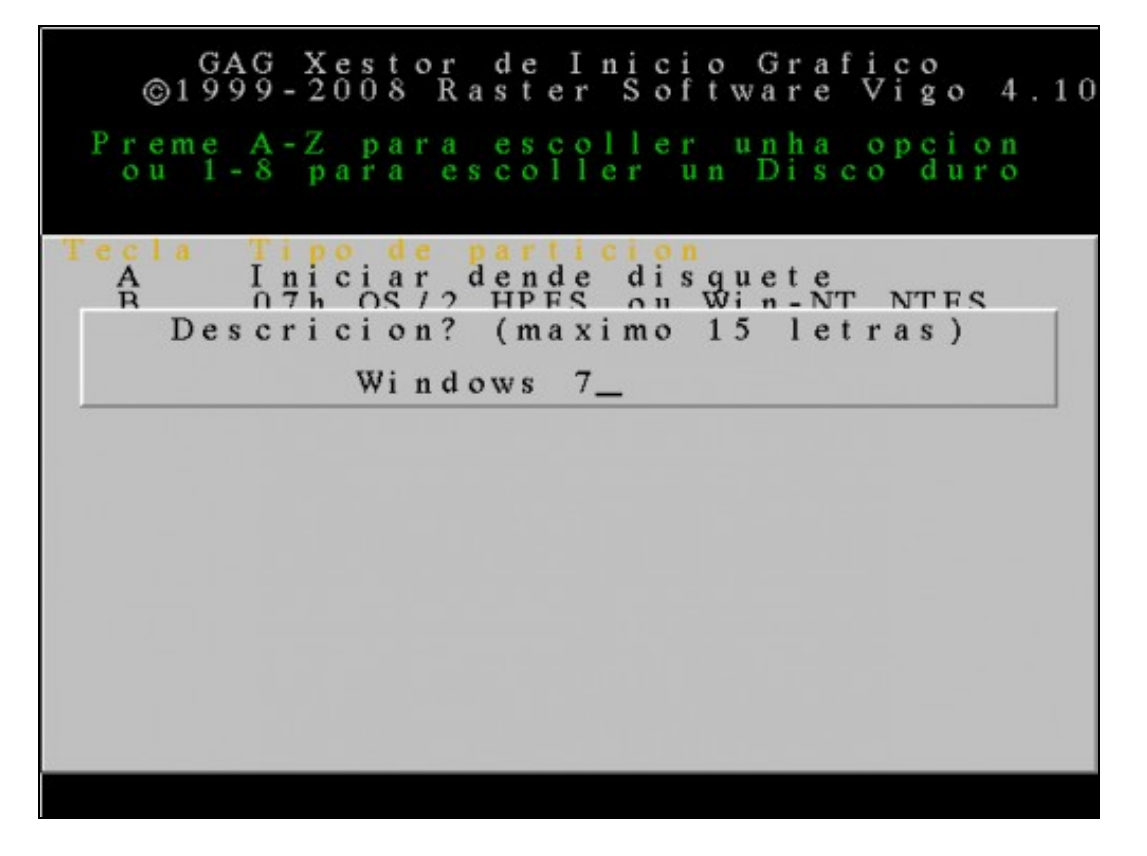

Escribimos unha descrición (máximo 15 caracteres) para o sistema operativo a engadir, neste caso Windows 7.

| GA<br>©199<br>Preme<br>ou 1- | G X<br>9 - 2<br>A - Z<br>8 p | est<br>008<br>pa<br>ara | or<br>Ra<br>ra<br>es | de<br>st<br>co   | In<br>er<br>col<br>lle | ici<br>Sof<br>ler<br>r v | o (<br>twa<br>u I | Graf<br>are<br>nha<br>Disc | ico<br>Vigo<br>opcio<br>odur | 4.10<br>0 |
|------------------------------|------------------------------|-------------------------|----------------------|------------------|------------------------|--------------------------|-------------------|----------------------------|------------------------------|-----------|
| Tecla<br>A<br>R              | Tip<br>Ini<br>O7h<br>Cha     | od<br>cia<br>OS<br>ve?  | r d<br>/ ?<br>(R     | en<br>HPI<br>ETU | de<br>FS<br>URN        | dis<br>ni                | gua<br>Win<br>ngu | ete<br>1 - NT<br>1 n h a   | NTES<br>)                    |           |
|                              |                              |                         |                      |                  |                        |                          |                   |                            |                              |           |
|                              |                              |                         |                      |                  |                        |                          |                   |                            |                              |           |

Podemos escribir unha clave para protexer o arranque deste sistema operativo, de forma que haxa que tecleala cada vez que se vaia iniciar o sistema. Neste caso non escribimos ningunha clave (pulsamos **ENTER**).

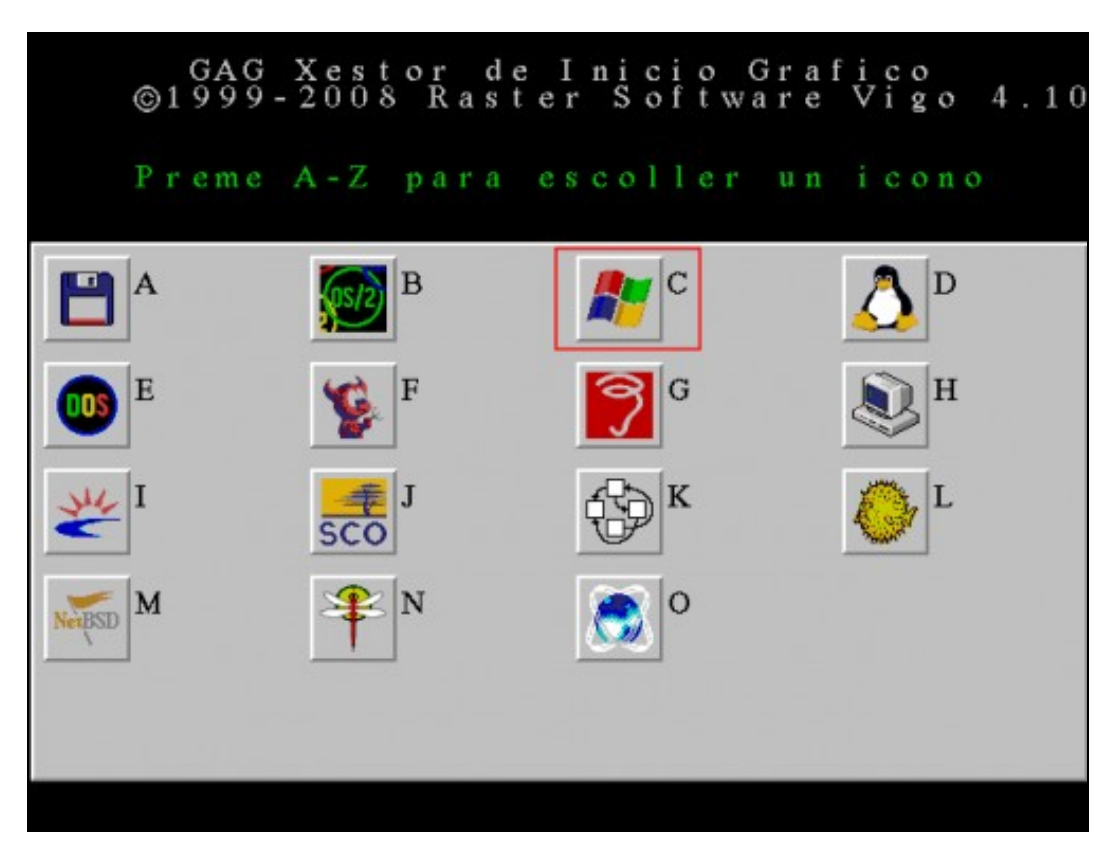

Escollemos o icono asociado a este sistema operativo. Escollemos C porque se trata de Windows 7.

Estes son os pasos necesarios para engadir Windows 7 ao xestor de arranque GAG. Agora debemos repetir o mesmo proceso para engadir o resto dos sistemas operativos.

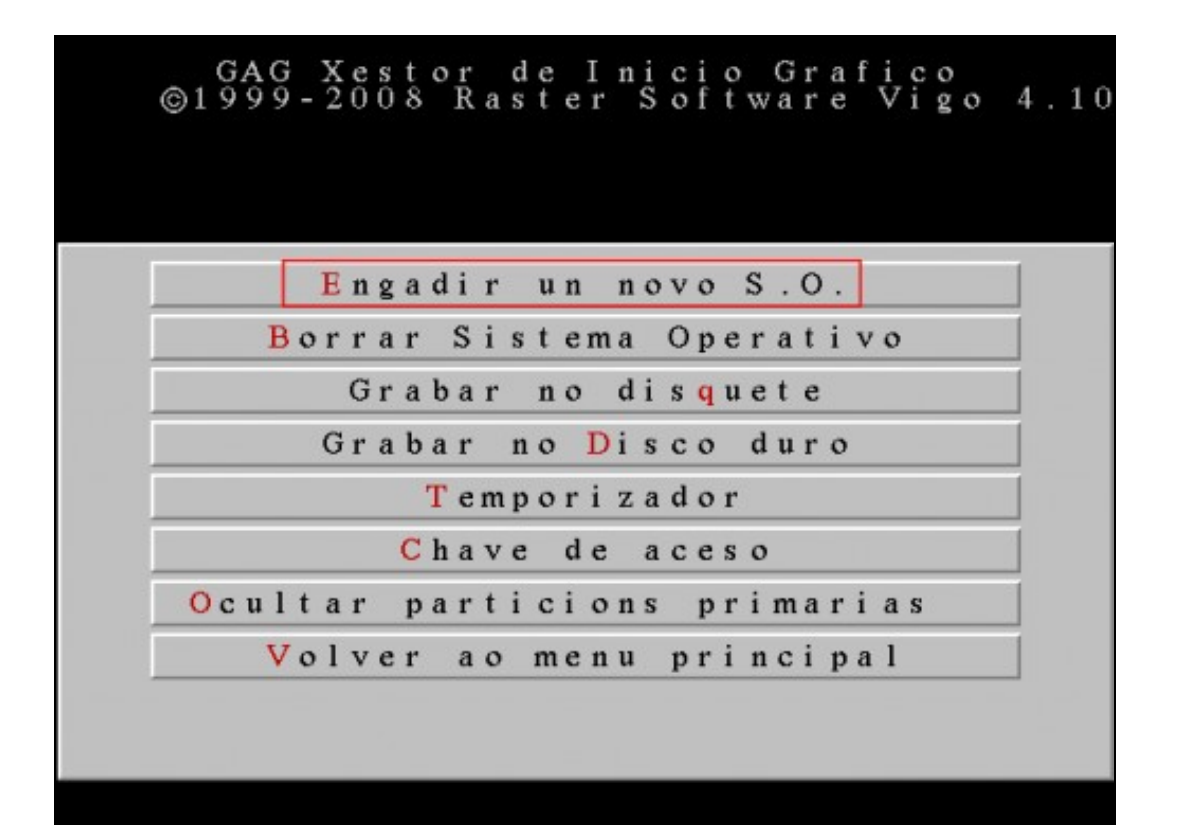

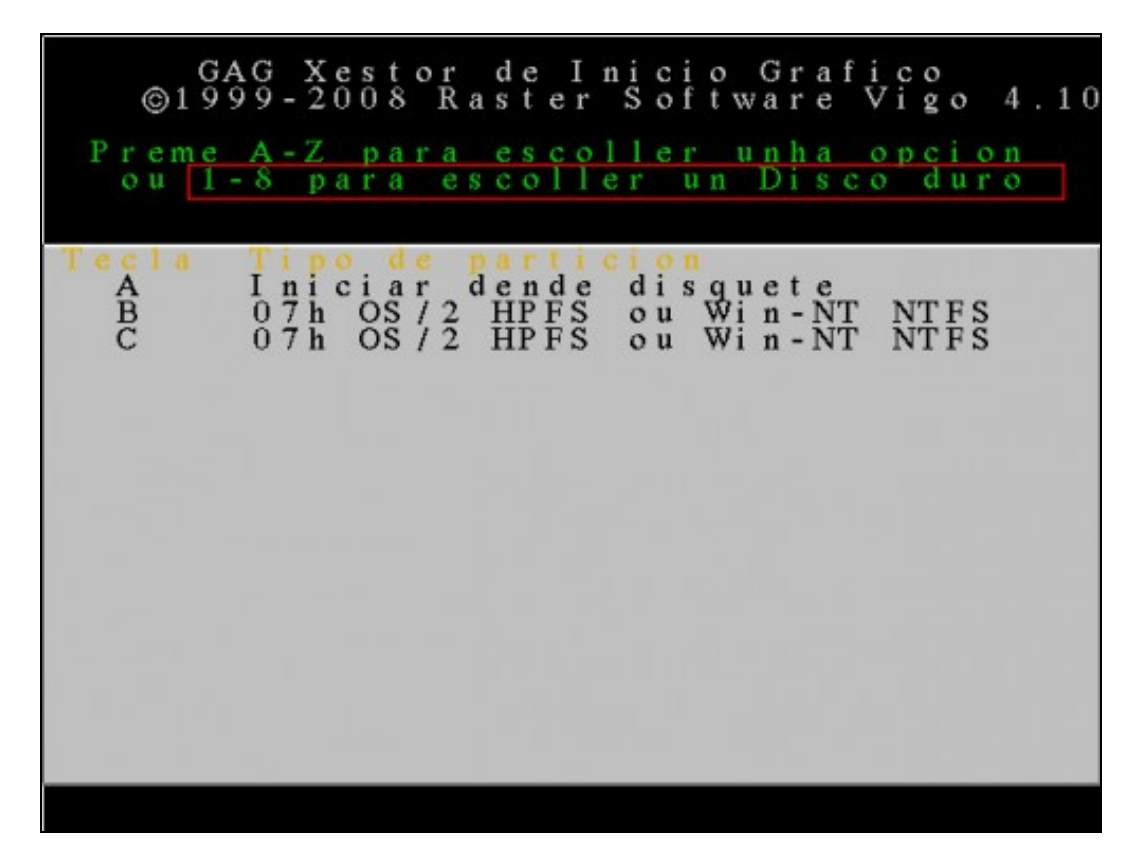

Nesta ventá móstranse as particións existentes no primeiro disco duro. Como agora queremos configurar o sistema operativo instalado no **segundo** disco duro debemos pulsar **2** para que se mostren as súas particións.

| GA<br>©199      | G Xesto<br>9-2008 1                         | r de Inicio<br>Raster Softw              | Grafico<br>ware Vigo 4.10 |
|-----------------|---------------------------------------------|------------------------------------------|---------------------------|
| Preme<br>ou 1-  | A-Z par<br>8 para                           | a escoller un<br>escoller un             | unha opcion<br>Disco duro |
| Tecla<br>A<br>B | <mark>Tipo de</mark><br>Iniciar<br>07h OS/2 | <mark>dende disqu</mark><br>2 HPFS ou Wi | uete<br>in-NT NTFS        |
|                 |                                             |                                          |                           |
|                 |                                             |                                          |                           |
|                 |                                             |                                          |                           |
|                 |                                             |                                          |                           |

O segundo disco duro ten instalado Windows XP. Nesta ventá aparece a única partición primaria que existe no segundo disco duro. Pulsamos **B** para configurar o arranque de Windows XP.

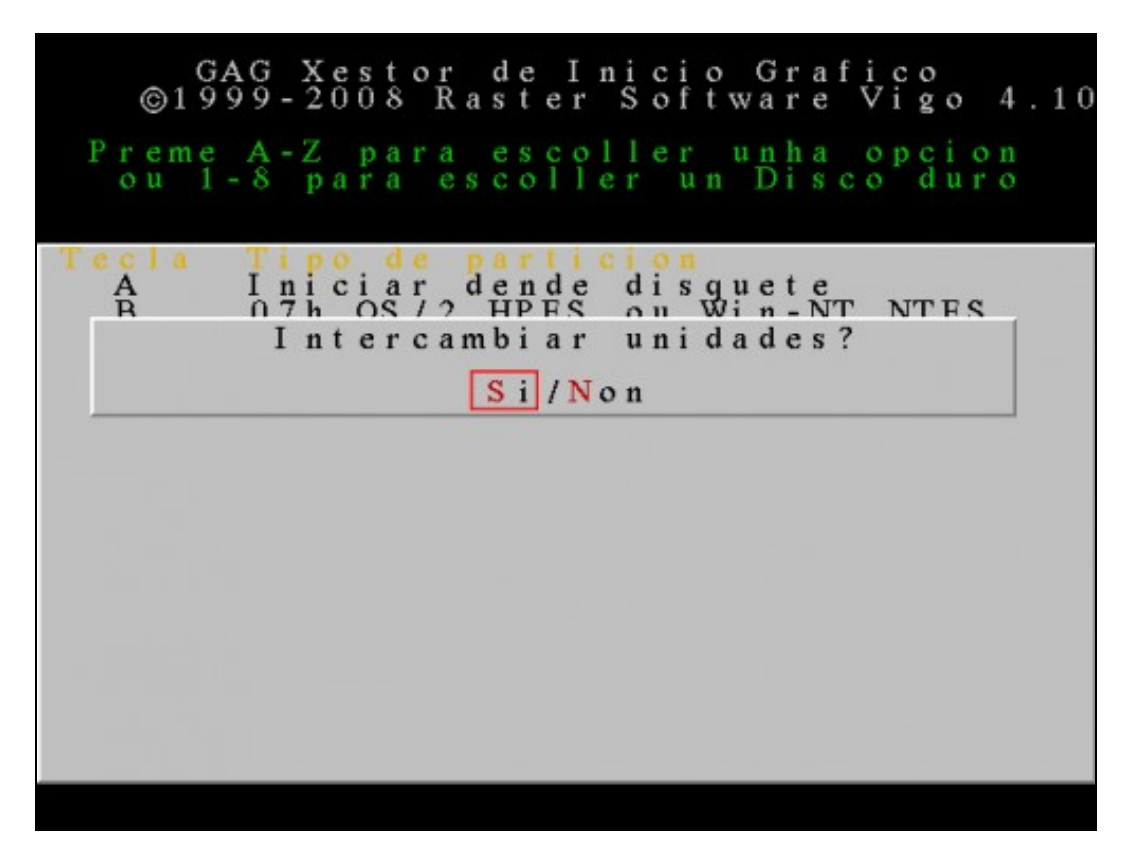

Se escollemos unha partición dun disco duro que non é o primeiro, GAG pregunta se queremos intercambiar os discos duros. Se escollemos **SI**, cada vez que arranque ese sistema operativo, instalarase un pequeno programa residente que cambiará ambas unidades, de forma que o sistema operativo crerá que o segundo disco duro é o primeiro e viceversa. Neste caso, pulsamos **S** e isto permitirá arrancar Windows XP dende un disco duro que non sexa o primeiro.

| Pre<br>ou      | GA<br>199<br>me<br>1 - | G<br>9<br>A<br>8 | - 2<br>- Z<br>p | e<br>0<br>a | st<br>08<br>pa<br>ra | o<br>r           | r<br>R a<br>e s |               | t<br>t<br>s  | e<br>c<br>l | I<br>r<br>l | n<br>l<br>e  | i c<br>S c<br>l e<br>r | ci<br>of<br>er<br>u | o<br>t<br>n  | w           | G<br>a<br>D | r<br>r<br>h | a<br>a<br>s | f,     | i<br>V<br>o | c<br>i<br>p | og cd  | o<br>i<br>u | o<br>r | 4.<br>n<br>o | 1 | 0 |
|----------------|------------------------|------------------|-----------------|-------------|----------------------|------------------|-----------------|---------------|--------------|-------------|-------------|--------------|------------------------|---------------------|--------------|-------------|-------------|-------------|-------------|--------|-------------|-------------|--------|-------------|--------|--------------|---|---|
| Tecl<br>A<br>R | a<br>Des               | I<br>C           | ni<br>7h<br>ri  | c<br>c      | ia<br>OS<br>io<br>Wi | r<br>/<br>n<br>n | 2<br>?<br>d d   | d e<br>H<br>( | n<br>TP<br>m | d<br>F<br>a | e<br>S<br>X | c<br>i<br>P. | d i                    |                     | 9<br>10<br>1 | u<br>i<br>5 | e<br>n      | t<br>1      | e<br>N'     | r<br>t | r           | N'<br>a     | T<br>S | F 5<br>)    | 7      |              |   |   |
|                |                        |                  |                 |             |                      |                  |                 |               |              |             |             |              |                        |                     |              |             |             |             |             |        |             |             |        |             |        |              |   |   |
|                |                        |                  |                 |             |                      |                  |                 |               |              |             |             |              |                        |                     |              |             |             |             |             |        |             |             |        |             |        |              |   |   |

Escribimos unha descrición (máximo 15 caracteres) para o sistema operativo a engadir, neste caso Windows XP.

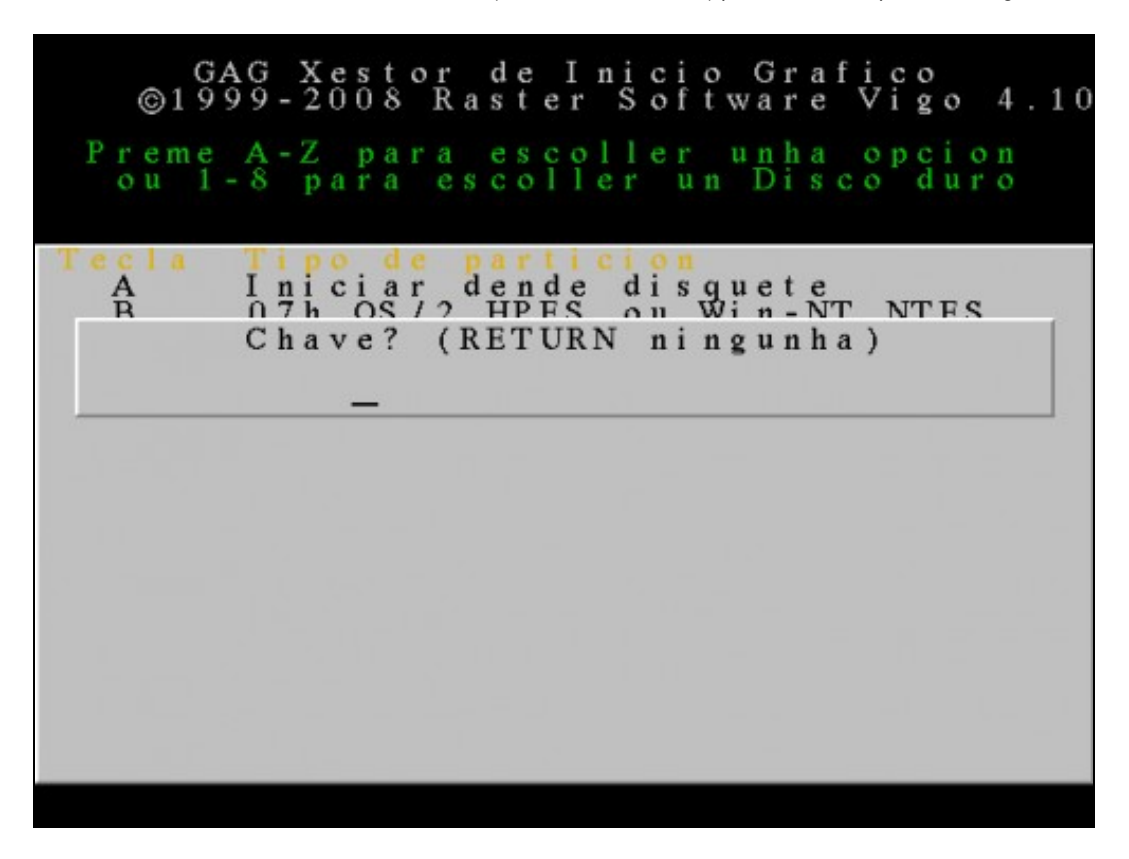

Neste caso, coma no anterior, non imos escribir ningunha clave para protexer o arranque do sistema. Pulsamos ENTER.

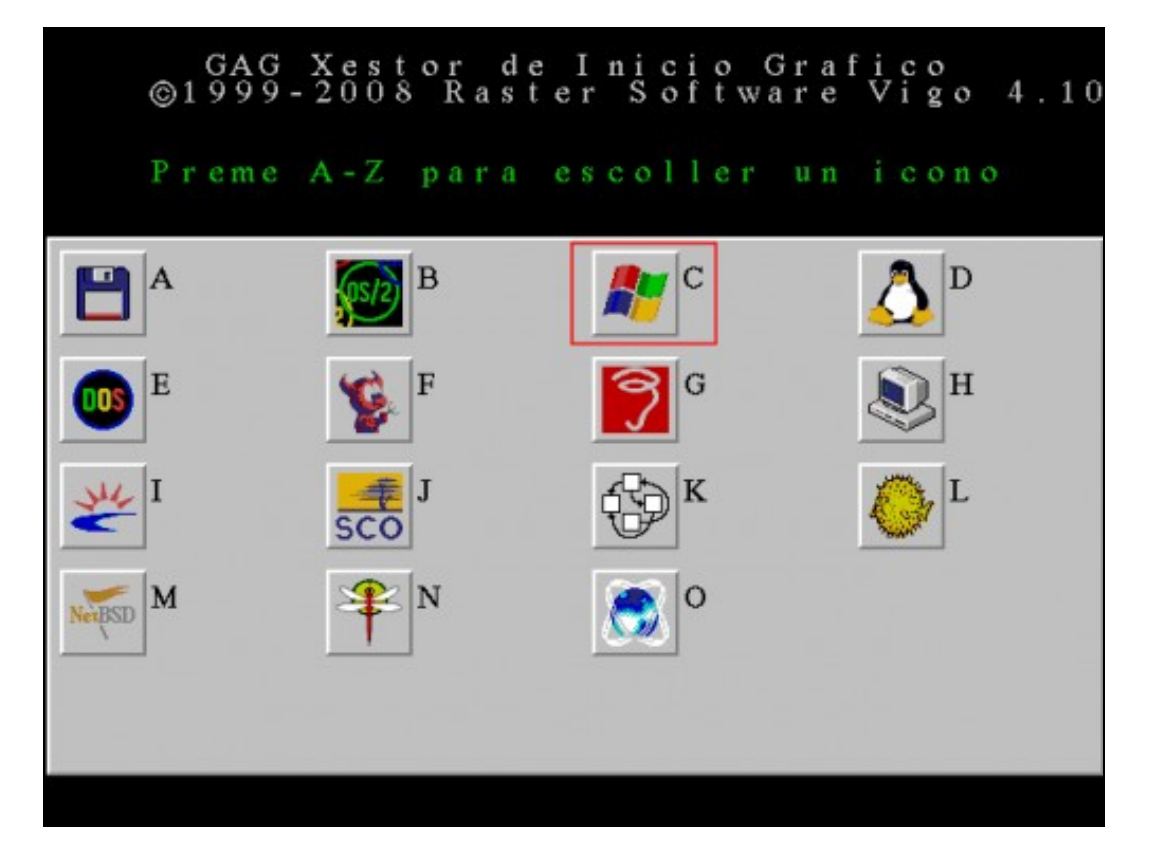

Escollemos o icono asociado a este sistema operativo. Escollemos C porque se trata de Windows XP.

Aquí finalizan os pasos necesarios para engadir Windows XP ao xestor de arranque GAG. Agora debemos repetir o mesmo proceso para o último sistema operativo que nos queda configurar: Ubuntu.

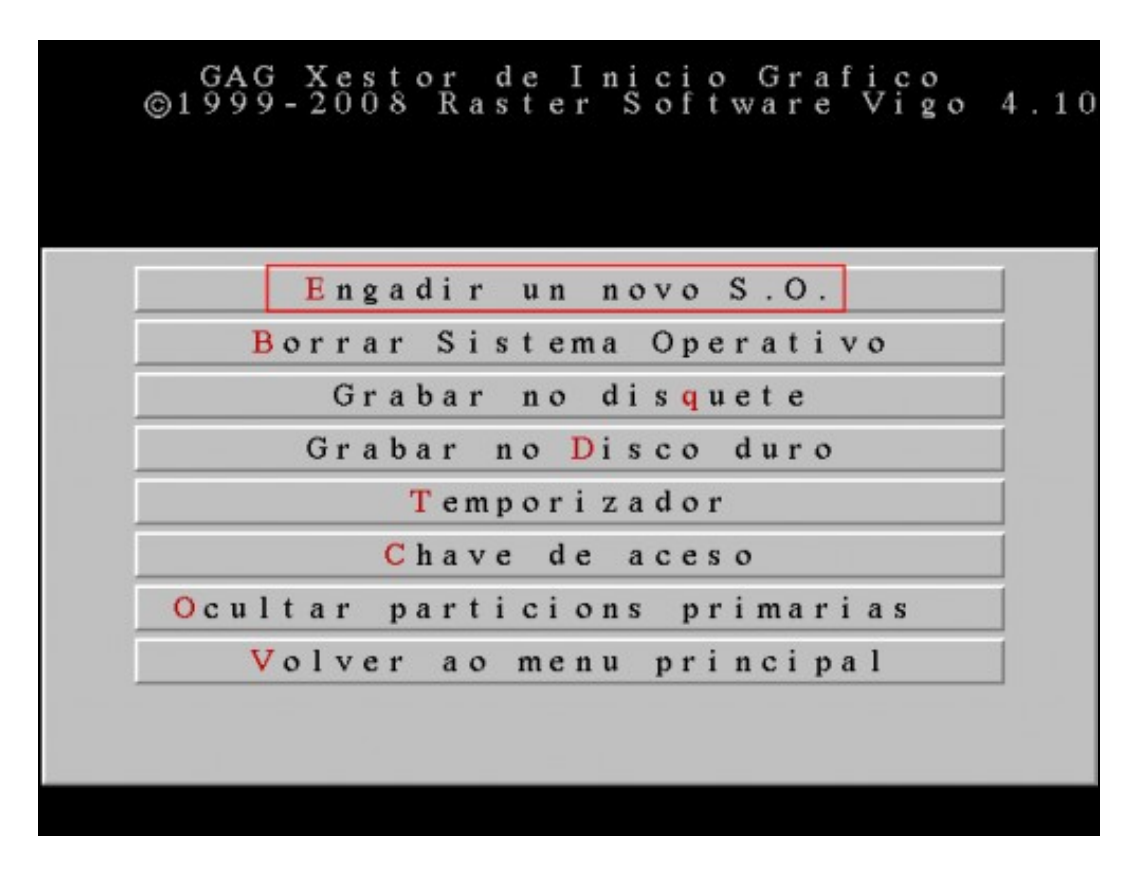

Pulsamos **E** para engadir un novo sistema operativo.

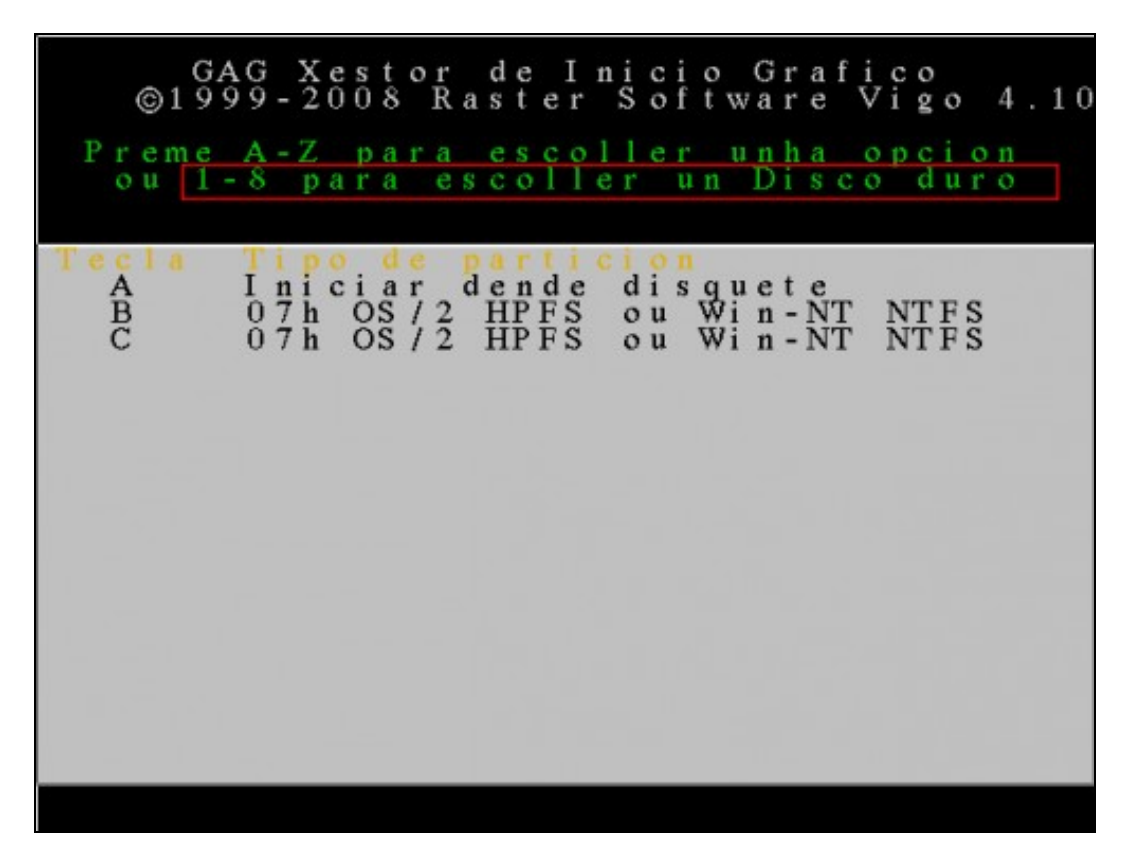

Nesta ventá móstranse as particións existentes no primeiro disco duro. Como agora queremos configurar o sistema operativo instalado no **terceiro** disco duro debemos pulsar **3** para que se mostren as súas particións.

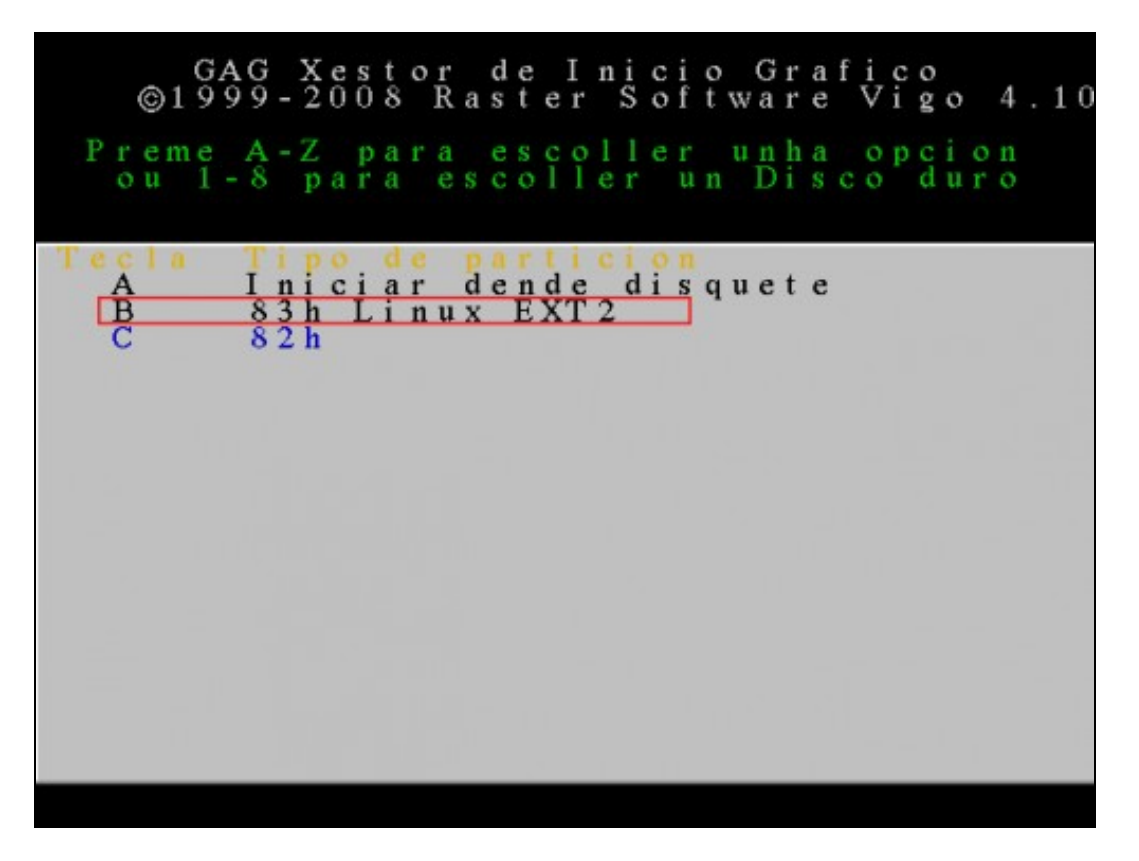

Esta imaxe mostra as particións existentes no terceiro disco duro. Neste caso Ubuntu está instalado nunha partición primaria (**B**) e a partición de swap é lóxica (aparece en cor azul). Para configurar o arranque de Ubuntu debemos pulsar **B**.

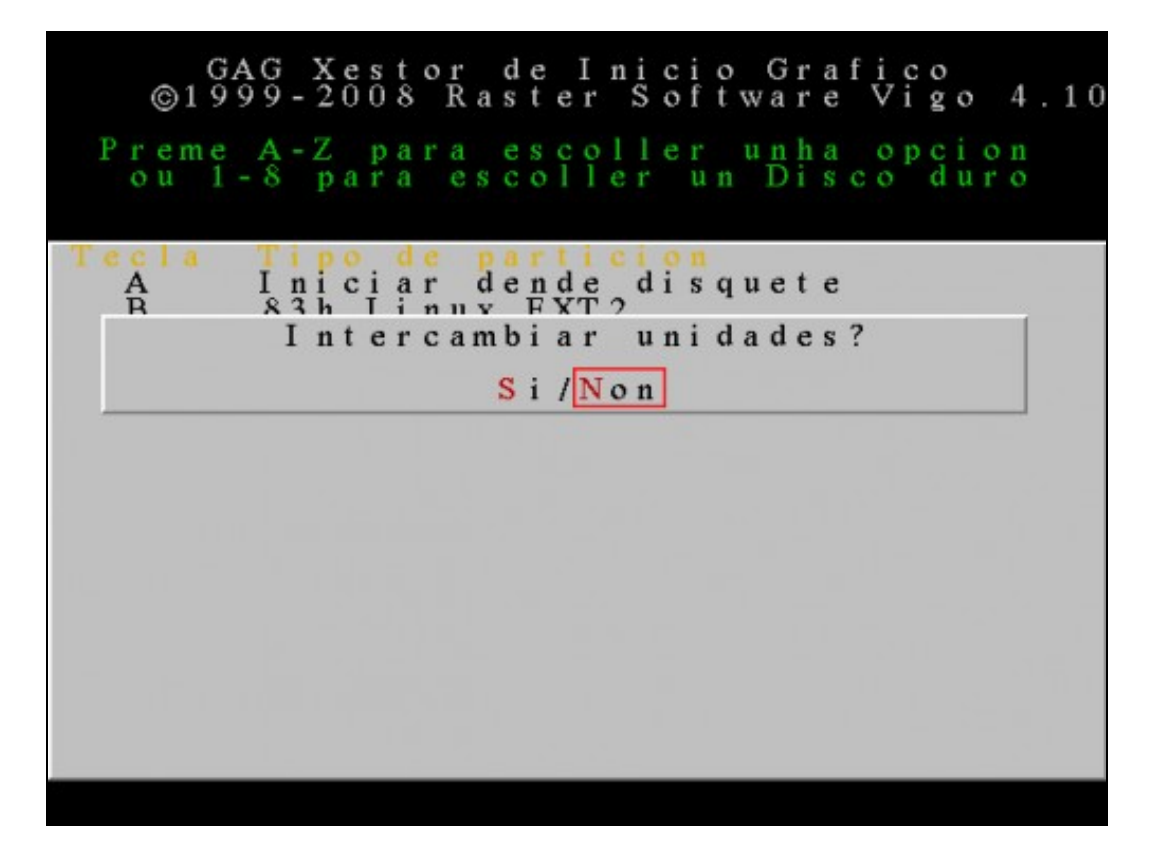

Neste caso seleccionamos **N** para non intercambiar as unidades. (Linux non necesita estar no primeiro disco duro para iniciarse). **NOTA:** Para poder iniciar Linux con GAG, é necesario que o cargador de arranque (neste caso GRUB2) estea instalado na **partición** e non no MBR do disco duro.

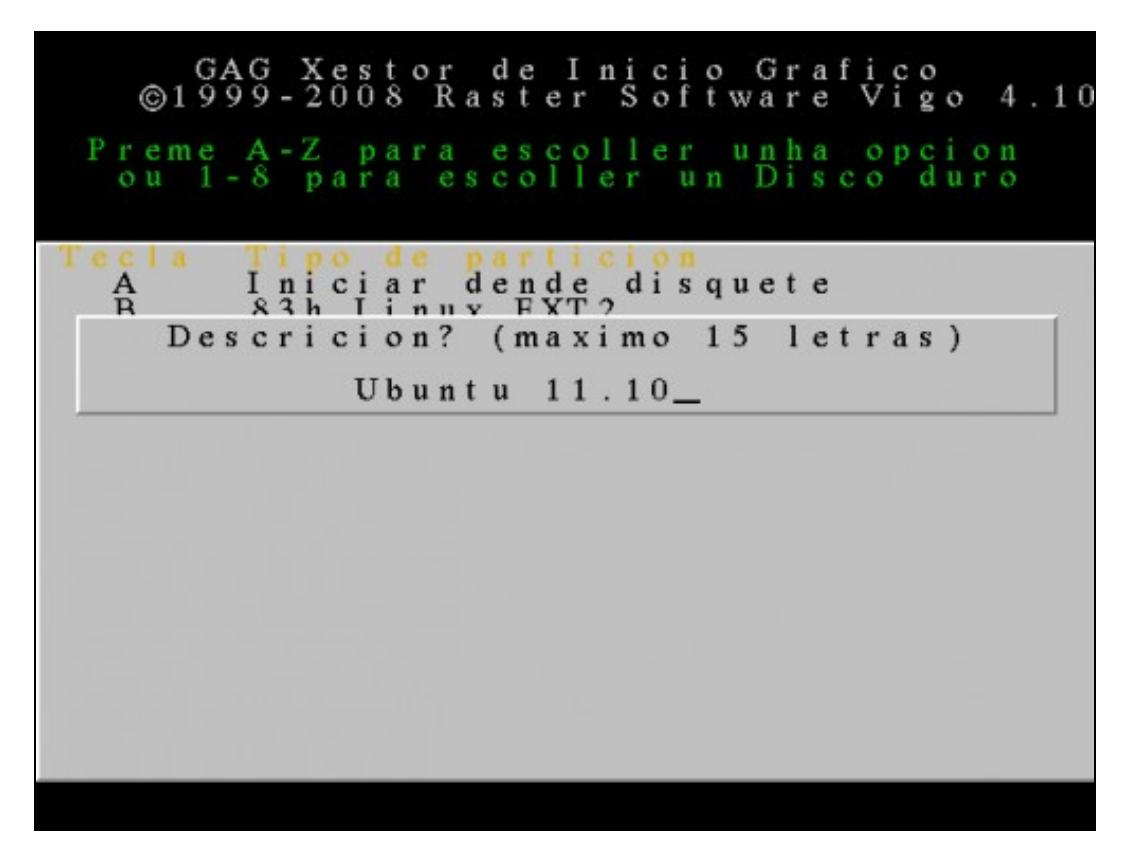

Escribimos unha descrición (máximo 15 caracteres) para o sistema operativo a engadir, neste caso Ubuntu 11.10.

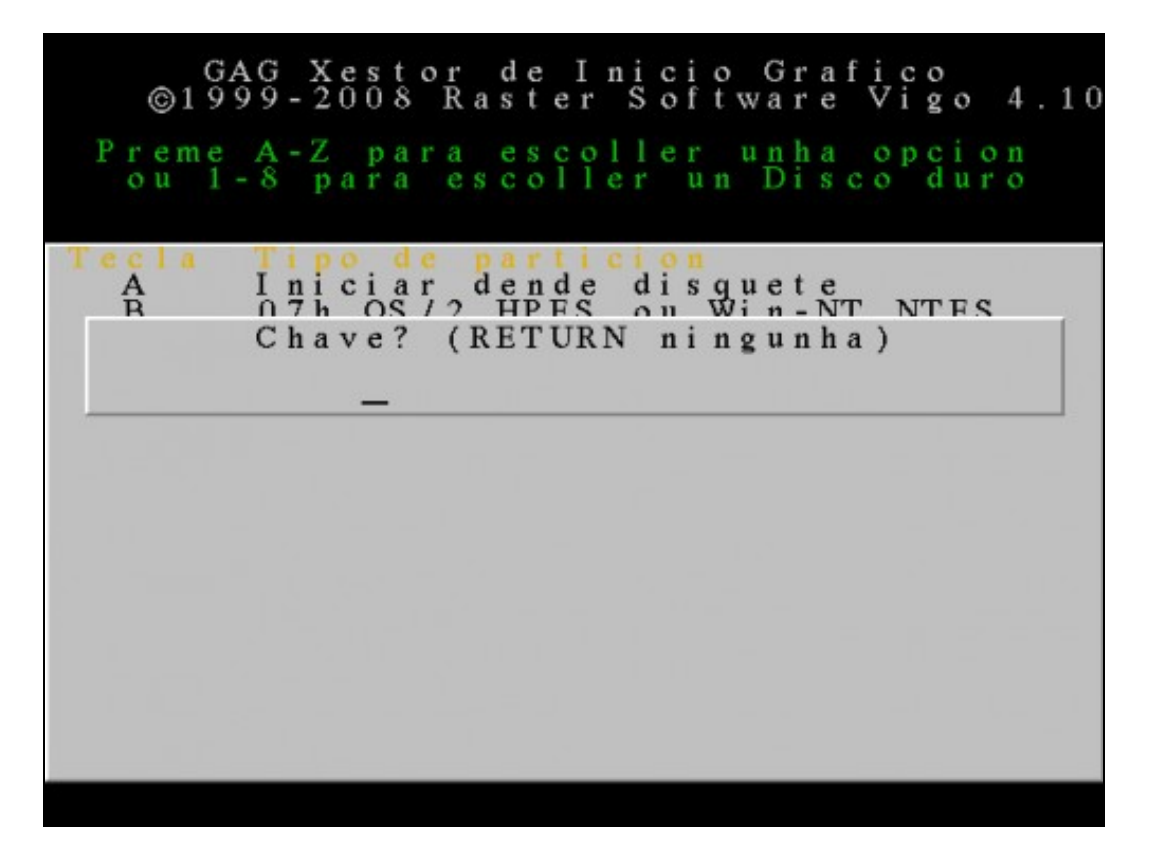

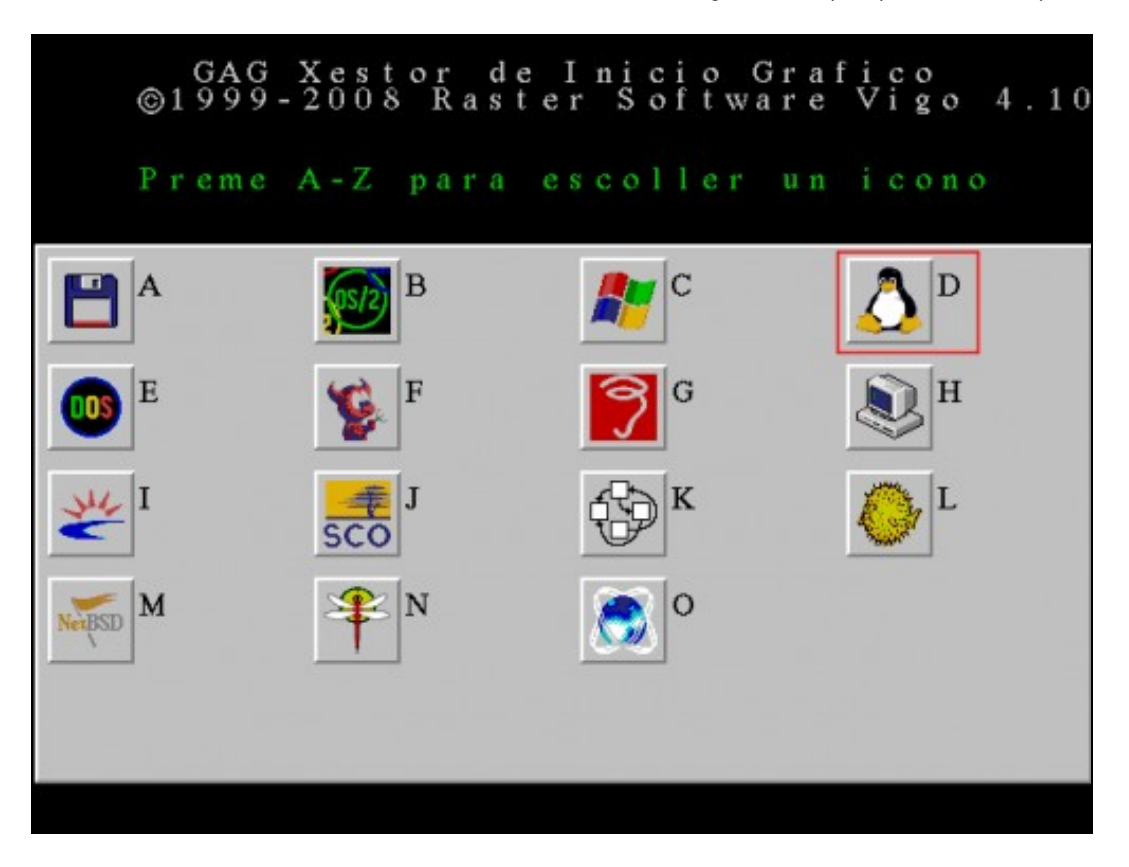

Escollemos o icono asociado a este sistema operativo. Escollemos **D** porque se trata de Ubuntu.

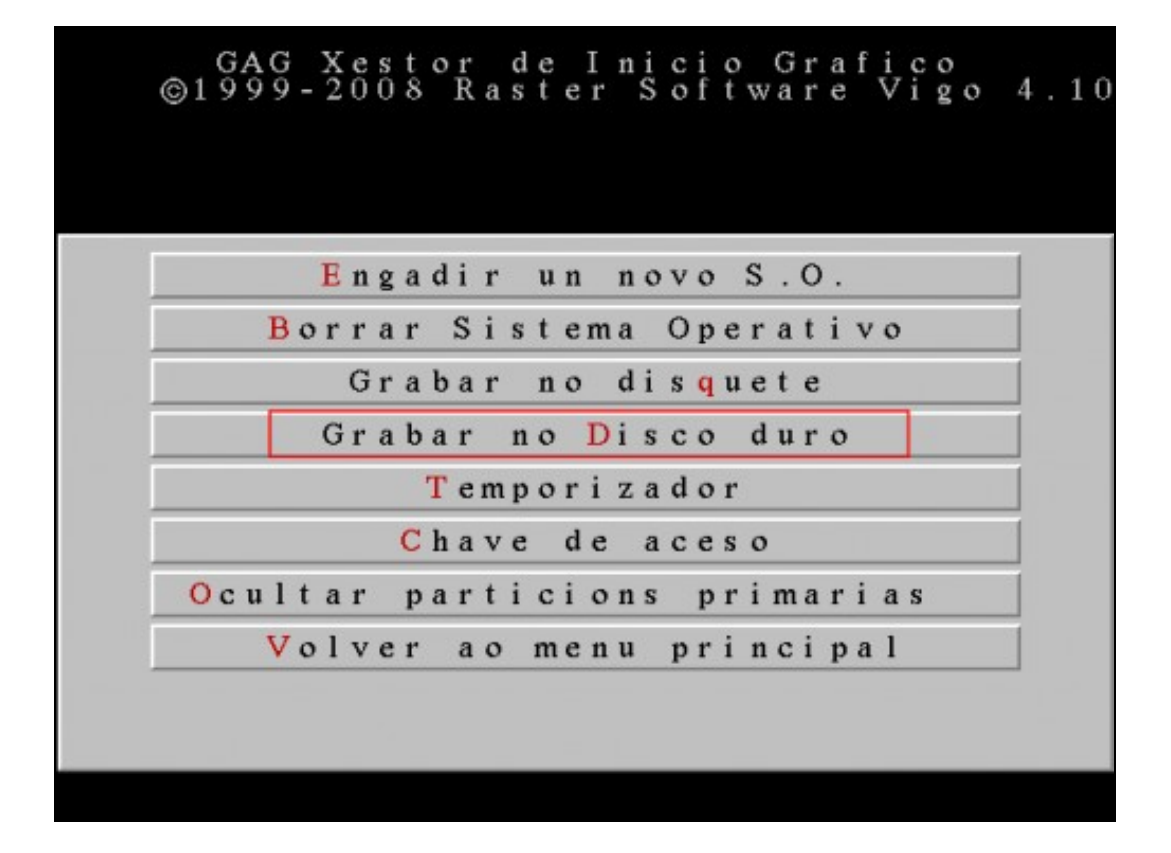

Unha vez configuradas todas as entradas do menú de arranque, gardamos os cambios no disco duro pulsando a letra **D**. Esta opción modifica o MBR do disco duro, para que se cargue o GAG cada vez que arranque o ordenador. Como GAG ocupa máis de 512 bytes, só un pequeno cargador é almacenado no MBR, o resto do código gárdase nos seguintes sectores da primeira pista, que xa están reservados para esta clase de programas.

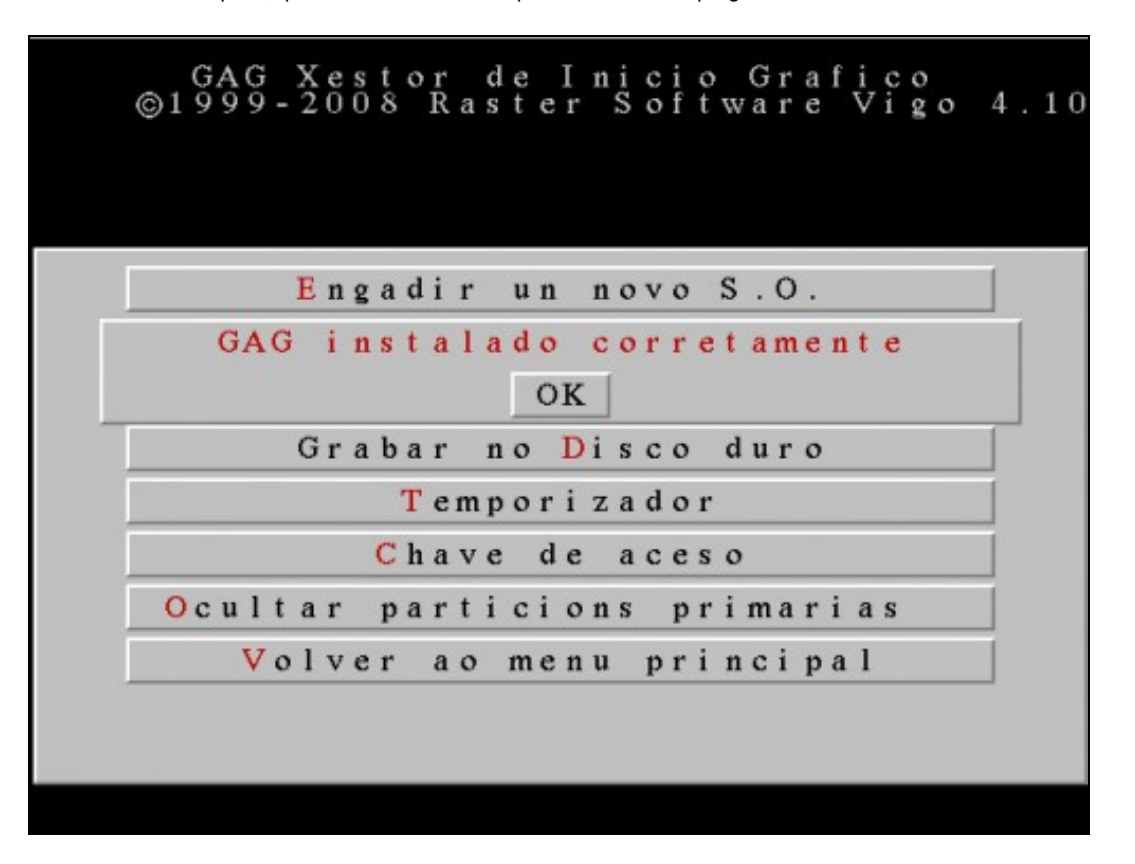

Imaxe que se mostra cando o GAG se instalou correctamente.

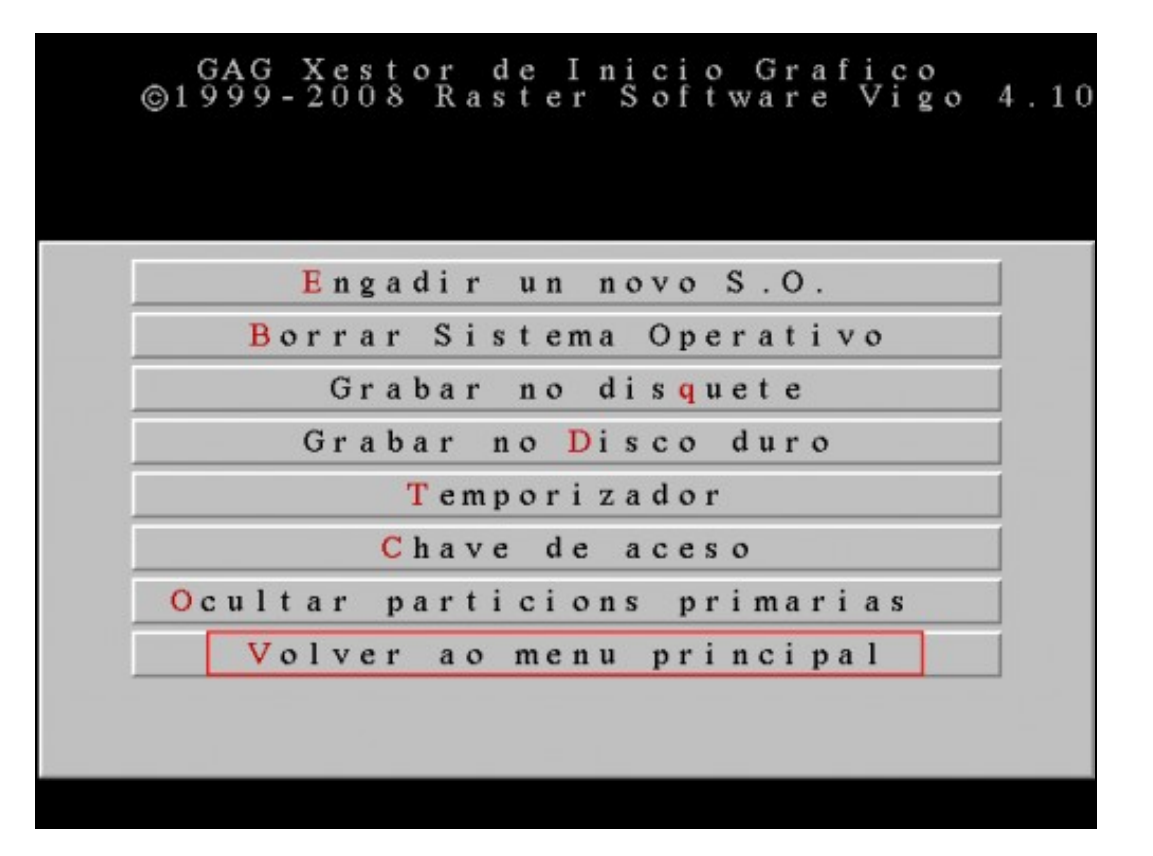

Se pulsamos V para volver ao menú principal, veremos a ventá que se nos mostrará cada vez que iniciemos o equipo e que nos permite escoller que sistema operativo iniciar.

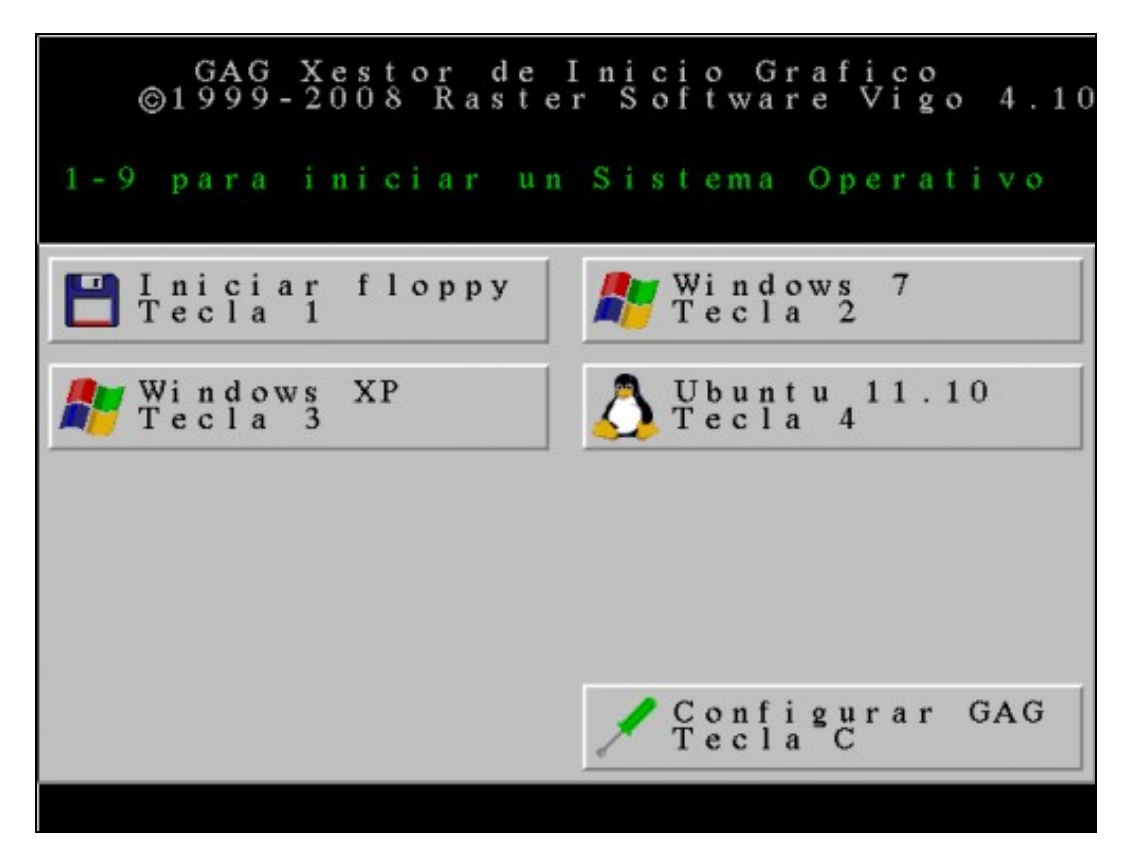

Imaxe que mostra os sistemas operativos que temos configurados para ser iniciados co GAG.

6.- Podemos configurar que pida un contrasinal de arranque dun sistema operativo en concreto...

No apartado anterior non configuramos ningunha clave para protexer o arranque dun sistema operativo, pero podemos facelo.

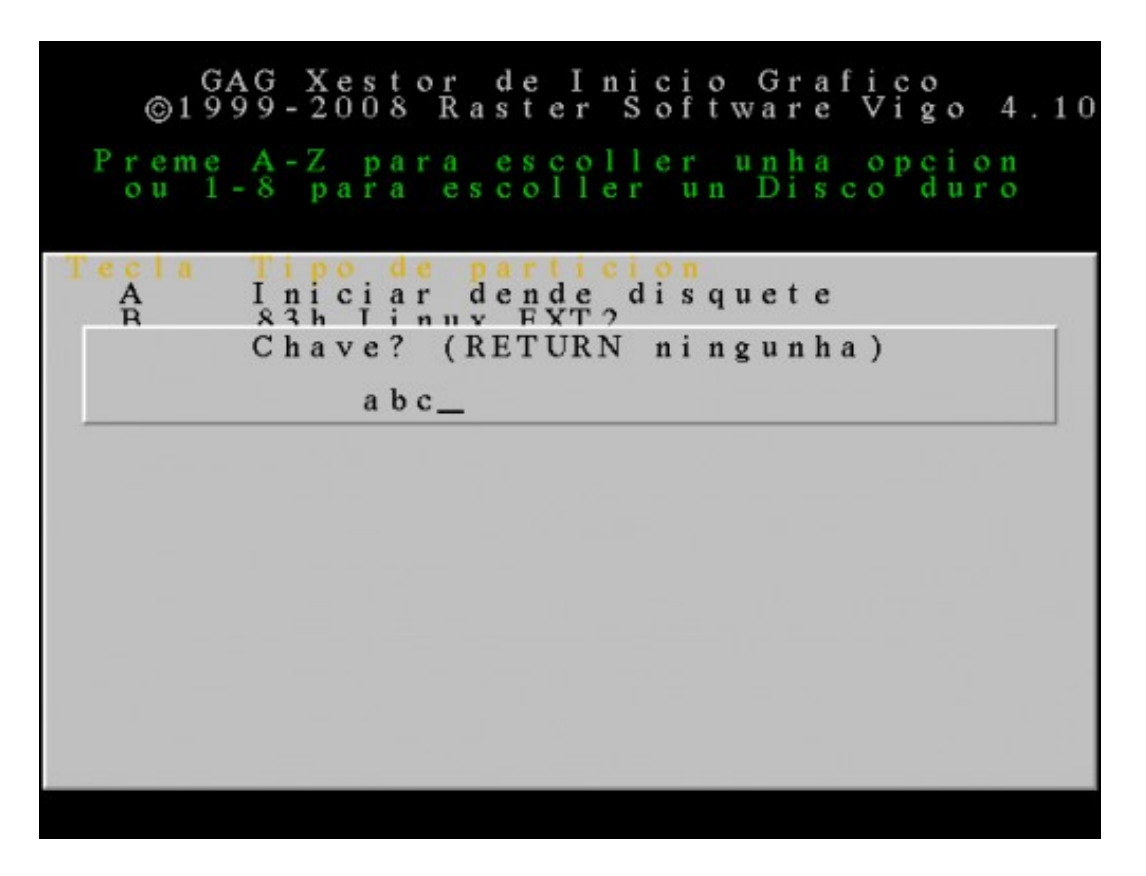

Ao engadir un novo sistema operativo podemos configurar unha clave. Neste caso abc.

|        | 1      |     | 1 - 9 |               |
|--------|--------|-----|-------|---------------|
|        | Т      | I   | 9     | ©             |
|        | e      | n i | p     | 1             |
|        |        | iç  | a ı   | 34<br>9 9     |
|        |        | c i |       | 4(9)          |
|        | a      | i   | a     | G<br>9        |
|        |        | a   |       | -             |
|        | 1      | r   |       | $\frac{X}{2}$ |
|        |        |     | n     | e<br>0        |
|        |        | f   | i     | s<br>0        |
|        | Т      | 1   | c     | t<br>8        |
|        | e      | 0   |       | 0             |
|        | c      | p   |       | r<br>R        |
|        | 1      | p   | r     | a             |
|        | e      | у   |       | d<br>s        |
|        | a      |     | u     | e<br>t        |
|        | ]      | ſ   | n     | e             |
|        | a      | 1   |       | I<br>r        |
| /      |        | 1   | S     | n             |
|        | c      |     |       | iS            |
| •      | h      | 1   |       | c<br>o        |
| CT     | T<br>a | W   |       | i<br>f        |
| oe     | e<br>v | 'i  | e     | o<br>t        |
| nc     | ce     | n   | m     | w             |
| f<br>1 | T      | d   | a     | Ga            |
| ia     | a      | 0   |       | r<br>r        |
| g      |        | w   | 0     | a             |
| uC     | 7 4    | S   | p     | f             |
| r      |        | 7   |       | i<br>V        |
| a      |        | 7   | r     | c<br>i        |
| r      |        | 1   |       | 0 g           |
|        |        |     | t     | 0             |
| G      |        |     |       |               |
| A      |        |     |       | 4             |
| G      |        |     | 0     |               |
|        | -      |     |       | 1             |

7.- Configuración dun temporizador.

Esta opción permite configurar o tempo en segundos que GAG esperará antes de arrancar o sistema operativo por defecto.

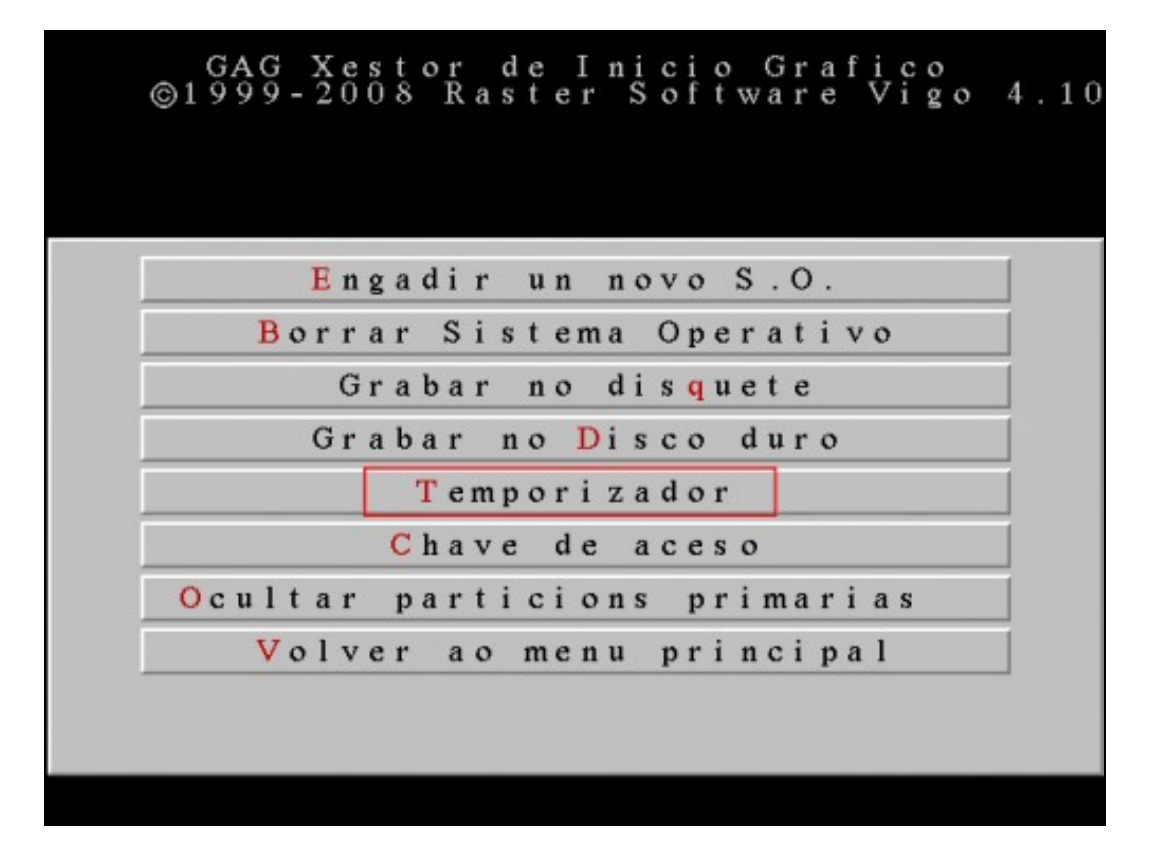

Pulsamos T para configurar o temporizador.

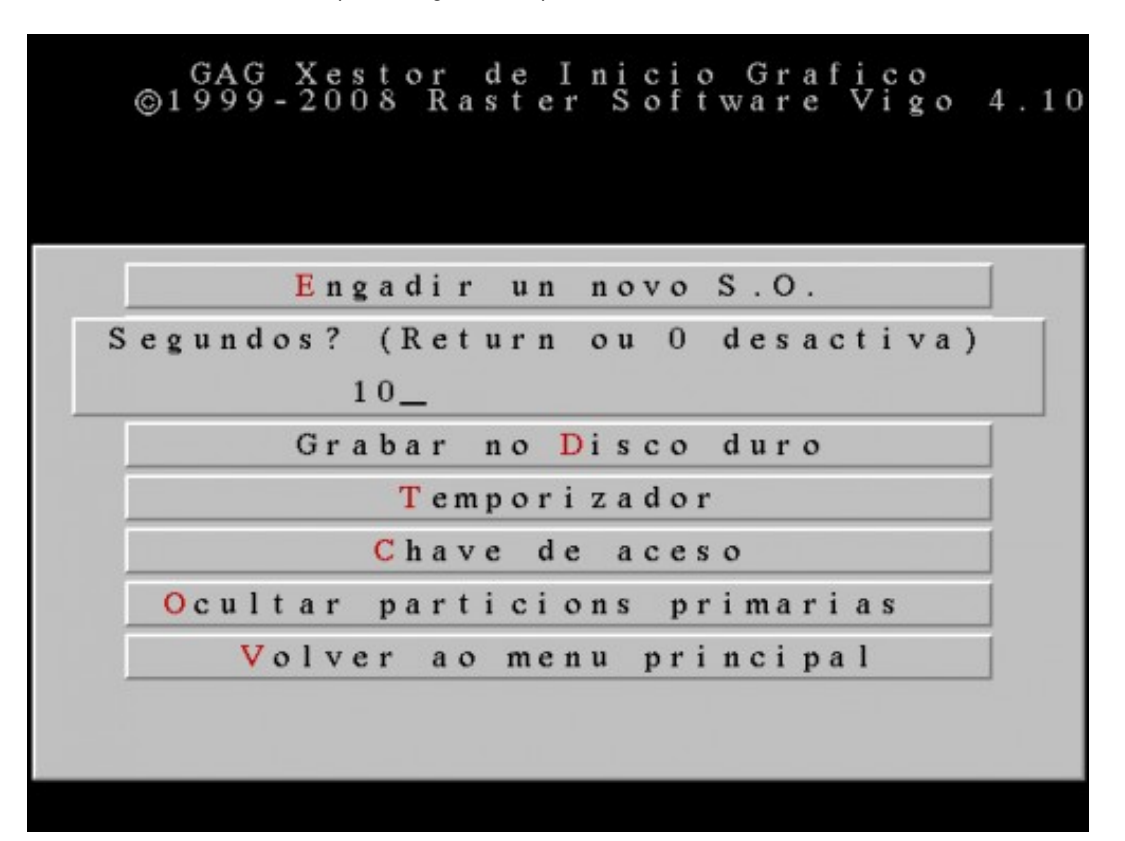

Escribimos o tempo en segundos que esperará GAG a que o usuario escolla unha opción. Neste caso escribimos **10** segundos. Debemos escribir un número entre **0** e **99**. Se escribimos **0** ou pulsamos **ENTER** o temporizador desactívase.

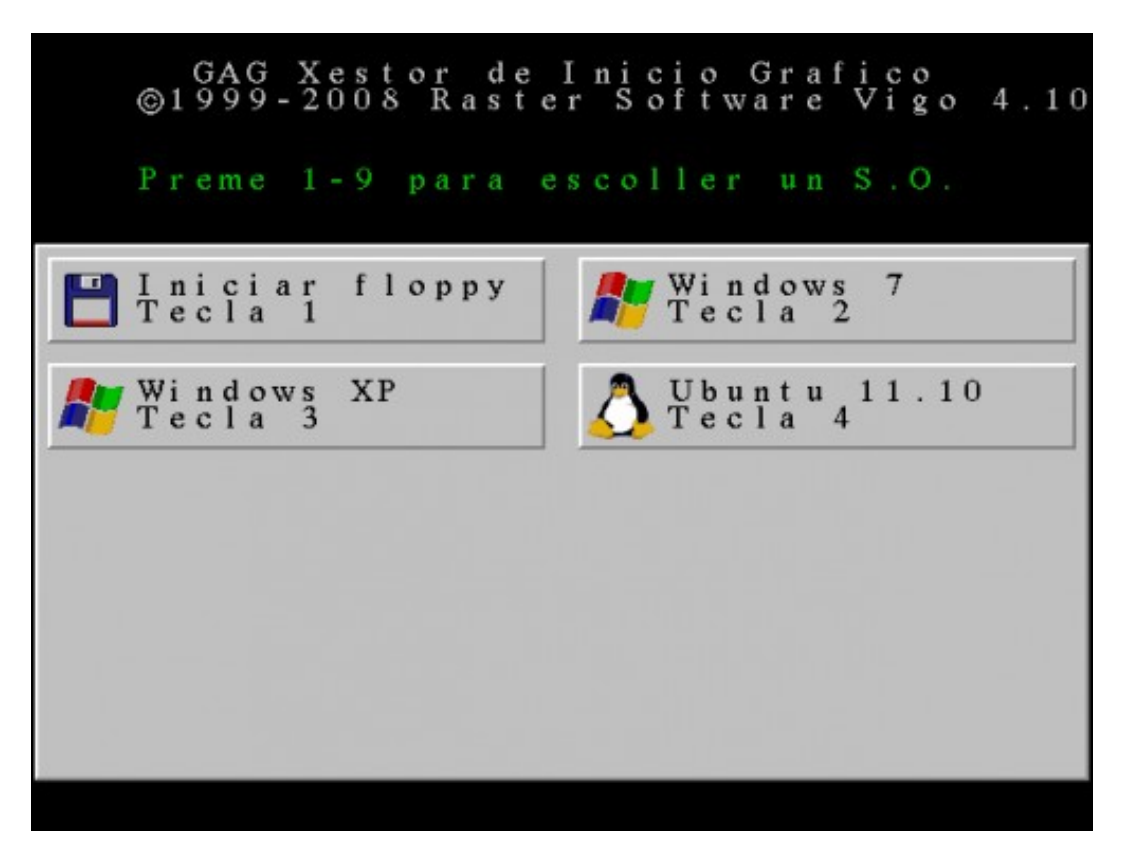

A continuación GAG mostra a lista de sistemas operativos instalados para que escollamos cal queremos que arranque por defecto.

7.- Configuración dunha clave de acceso.

Esta opción permite configurar unha clave de acceso que será necesario teclear cada vez que queiramos modificar a configuración de GAG.

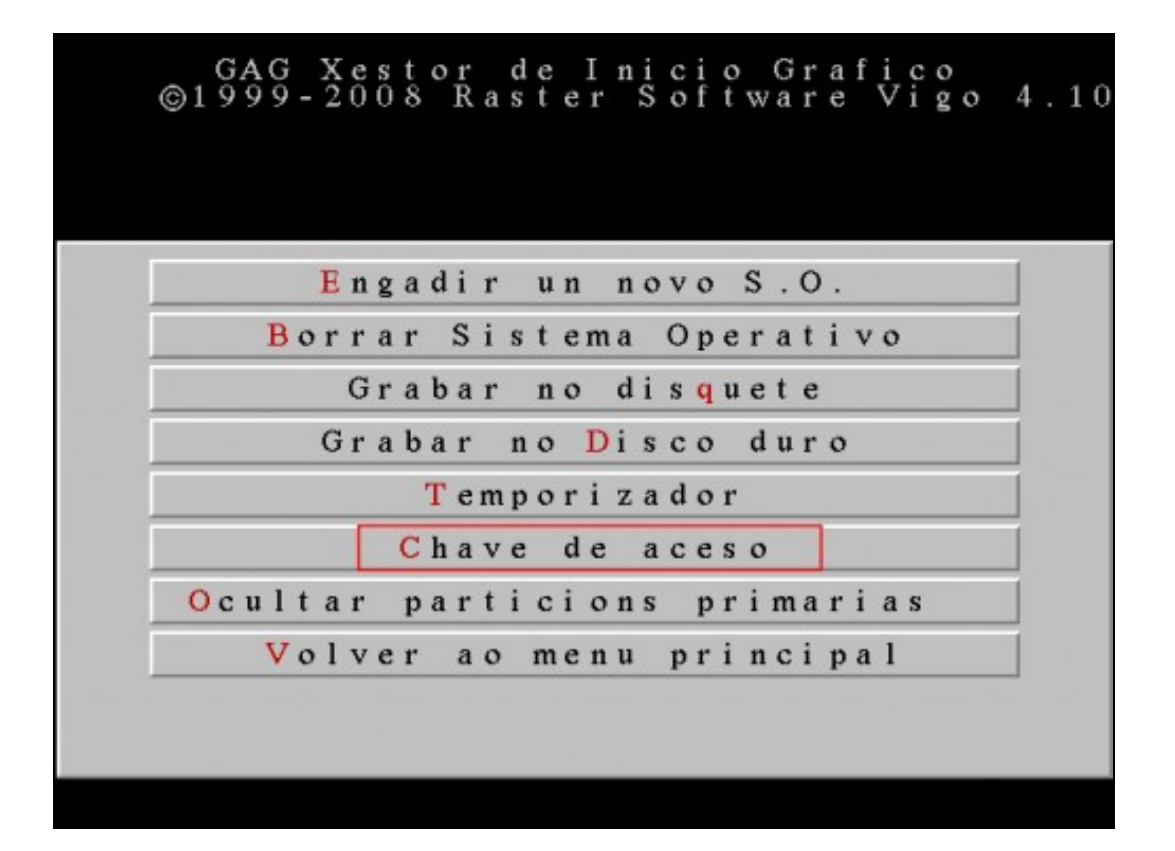

Pulsamos C para configurar a clave de acceso.

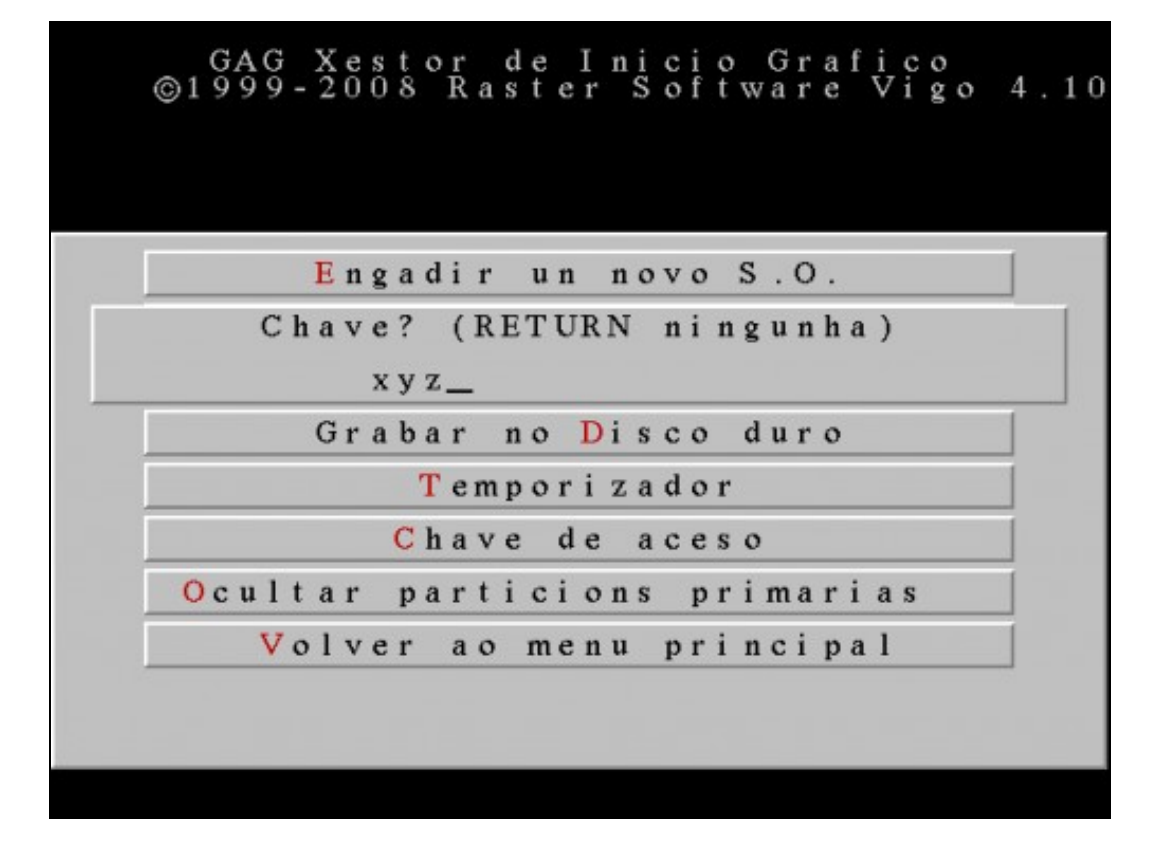

Escribimos unha clave. Neste caso escribimos **xyz**. Agora cada vez que queiramos modificar a configuración do GAG, debemos escribir a clave.

-- Cristina París